### Format du fichier

Vous pouvez importer un fichier CSV exporté d'un autre logiciel. Les colonnes du fichier doivent être :

Colonne 1 : Nom de l'élève

- Colonne 2 : Prénom de l'élève
- Colonne 3 : Date de naissance de l'élève (au format jj/mm/aaaa)
- Colonne 4 : Sexe (M pour masculin et F pour féminin)
- Colonne 5 : Classe.

Lors de la sauvegarde au format CSV, choisissez comme délimiteur le point-virgule et comme encodage **Windows-1252/WinLatin 1** (encodage par défaut dans Excel).

### **PROCEDURE DANS LIBRE OFFICE**

1. Dans le menu Fichier, cliquez sur Enregistrer sous... (**0**).

|                                                   | 🖻 Elé                  | èves2.ods — l                    | LibreOffice (     | Calc                       |                       |                              |                       |         |   |   |  |  |  |
|---------------------------------------------------|------------------------|----------------------------------|-------------------|----------------------------|-----------------------|------------------------------|-----------------------|---------|---|---|--|--|--|
| <u>Fichier</u> Édition <u>Affichage</u> Insertion |                        |                                  | For               | ma <u>t</u> St <u>y</u> le | es Fe <u>u</u> ille I | Donnée <u>s</u> <u>O</u> uti | ls Fe <u>n</u> être A | ١ic     |   |   |  |  |  |
| Nouveau → 1                                       |                        |                                  |                   | BI.                        | XÈ                    | În - L ≜                     | A                     | - C - J | 2 |   |  |  |  |
| 🔁 Ouvrir Ctrl+O                                   |                        |                                  |                   |                            |                       |                              |                       |         |   | G |  |  |  |
|                                                   | Ouvrir <u>d</u> istant |                                  |                   |                            |                       | <b>G</b> 1                   | <u>S</u> -            | A - 🔊 - |   | = |  |  |  |
| Derniers documents utilisés                       |                        |                                  |                   |                            |                       | = Nom                        |                       |         |   |   |  |  |  |
| Fermer                                            |                        |                                  |                   |                            |                       |                              |                       |         |   |   |  |  |  |
|                                                   |                        | Assistants                       |                   | •                          | с                     | D                            | E                     | F       | G |   |  |  |  |
|                                                   | (****)                 | Modèlos                          |                   |                            | Sexe                  | Classe                       |                       |         |   |   |  |  |  |
|                                                   | G,                     | Modeles                          |                   |                            | М                     | 3EME3                        |                       |         |   |   |  |  |  |
|                                                   |                        | <u>R</u> echarger                |                   |                            | Ē                     | 6EME3                        |                       |         |   | L |  |  |  |
|                                                   |                        | Versions                         |                   |                            | Ē                     | 4EME3                        |                       |         |   | L |  |  |  |
|                                                   |                        |                                  |                   | М                          | 5EME2                 |                              |                       |         | L |   |  |  |  |
|                                                   |                        | Enregistrer                      |                   | Ctrl+S                     | Ē                     | 3EME1                        |                       |         |   | L |  |  |  |
|                                                   |                        | Enregistrer sous. 🕕 Ctrl+Maj+S 📐 |                   | М                          | 5EME3                 |                              |                       |         |   |   |  |  |  |
|                                                   |                        | Enregistrer distant              |                   | F                          | 4EME3                 |                              |                       |         | _ |   |  |  |  |
|                                                   |                        |                                  |                   |                            | М                     | 5EME2                        |                       |         |   | - |  |  |  |
|                                                   |                        | chregistrert                     | ine <u>c</u> opie |                            | t. —                  | 4EME3                        |                       |         |   | - |  |  |  |
|                                                   |                        | Tout enregis                     | trer              |                            | M                     | 4EME2                        |                       |         |   | - |  |  |  |
|                                                   |                        |                                  |                   |                            | 1/1                   |                              |                       |         |   |   |  |  |  |

2. Choisissez le type de fichier **Texte CSV (\*.csv)** (♥).

## Importer les élèves et les classes depuis un fichier CSV

| 國 Enregistrer sous                                                                                                    |                                                                                                    |                      | ×                           |
|----------------------------------------------------------------------------------------------------|----------------------------------------------------------------------------------------------------|----------------------|-----------------------------|
| $\leftarrow$ $\rightarrow$ $\checkmark$ $\uparrow$ $\frown$ « UniServerZ $>$                                                                                                    | www > pegase > fichiers_travail > Données de personne                                                                                                | s - Exemples 🗸 🗸 Rec | hercher dans : Données de 🔎 |
| Organiser 🔻 Nouveau dossier                                                                                                    |                                                                                                    |                      | ≣≡ ▼ (?)                    |
| OneDrive - Personal                                                                                                    | ^ Nom ^                                                                                                    | Modifié le           | Type Taille                 |
| Documents                                                                                                    | Elèves2.ods                                                                                                    | 13/08/2024 22:37     | Classeur OpenDoc 25         |
| 💻 Ce PC                                                                                                    | v <                                                                                                    |                      | >                           |
| Nom du fichier : Elèves2.ods                                                                                                    |                                                                                                    |                      | ~                           |
| Type : Classeur ODF (*.or                                                                                                    | ds)                                                                                                    |                      | ~                           |
| Classeur ODF (*.oc<br>Modèle de classeu<br>Classeur ODF XML<br>Classeur Unified O<br>Excel 2007–365 (*.s<br>Modèle Excel 2007<br>Excel 97–2003 (*.xl<br>Modèle Excel 97–2<br>Data Interchange f<br>dBASE (*.dbf)<br>Document HTMLL<br>SYLK (*.slk) | ls)<br>r ODF (*.ots)<br>.plat (*.fods)<br>.ffice Format (*.uos)<br>.dsx)<br>-365 (*.xltx)<br>s)<br>.003 (*.xlt)<br>Format (*.dif)<br>(Calc) (*.html) |                      |                             |
| <ul> <li>Masquer les dossi Classeur Office Op<br/>Excel 2007–365 (av</li> </ul>                                                                                                    | ven XML (*.xlsx)                                                                                                    |                      |                             |

3. Cliquez sur le bouton Utiliser le format Texte CSV (☉).

| Confirmer le format de fichier |                                                                                                    |  |  |  |  |  |  |  |
|--------------------------------|----------------------------------------------------------------------------------------------------|--|--|--|--|--|--|--|
| ?                              | Ce document peut contenir des formatages ou du contenu qui ne peut pas<br>être enregistré dans le format de fichier « Texte CSV » actuellement<br>sélectionné. |  |  |  |  |  |  |  |
|                                | Utilisez le format de fichier ODF par défaut afin d'être sûr que le document est correctement<br>enregistré.                                                   |  |  |  |  |  |  |  |
|                                | Demander lors d'un enregistrement dans un format autre que ODF ou le format par défaut                                                                         |  |  |  |  |  |  |  |
|                                | Utiliser le format Texte (SV) Utiliser le <u>f</u> ormat ODF                                                                                                   |  |  |  |  |  |  |  |

4. Complétez comme sur la capture ci-dessous (④). Cliquez sur le bouton OK (⑤).

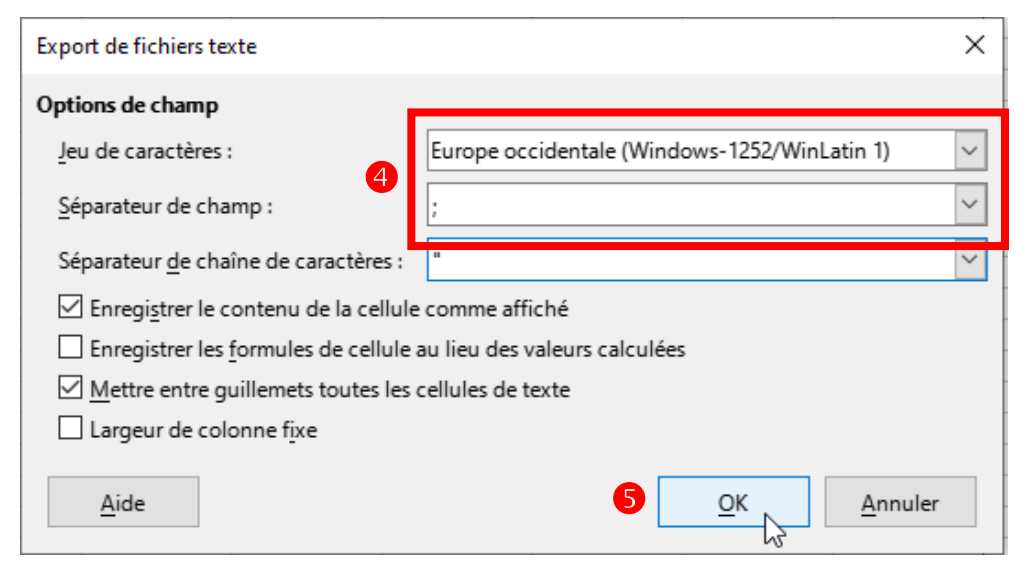

## Import dans Pégase

Dans *Pégase*, allez dans le module Élèves (Menu **Personnes > Élèves**) puis cliquez sur le bouton **Importer** (①).

| Pégase                                                  |                                       |                             |                  |                     | Session en cours : | Année scolaire 2024-2025 ( | T) *  |
|---------------------------------------------------------|---------------------------------------|-----------------------------|------------------|---------------------|--------------------|----------------------------|-------|
| Accueil Personnes + Au quotidien + Comités, commissione | s, consells, ESS + Organisation + Lie | ns externes + Administratio | n - Votre compte |                     |                    |                            |       |
| Accueil > Élèves                                        |                                       |                             |                  |                     |                    |                            |       |
| Élèves 🕕                                                |                                       |                             |                  |                     |                    |                            | ? AID |
|                                                         |                                       |                             |                  |                     |                    | Rechercher :               |       |
| Nom                                                     |                                       | Sexe 🔶                      | Classe 🗧         | Délégué/Suppléant 🕀 | Date d'entrée 🛛 🔶  | Date de sortie             |       |
| ADAM Jeanne                                             |                                       | Féminin                     | 6EME1            |                     |                    |                            | Ø     |
| ALBERT Marius                                           | 10/12/1974                            | Masculin                    | 5EME2            | Suppléant           |                    |                            | Ø 🚺   |
| ALEXANDRE Juliette                                      |                                       | Féminin                     | 5EME1            |                     |                    |                            | Ø     |
| ALLAIN Nathan                                           |                                       | Masculin                    | 4EME2            | Délégué             |                    |                            |       |
| ALLARD Léa                                              |                                       | Féminin                     | 4EME1            |                     |                    |                            | 1     |
| ANDRIEU Chioé                                           |                                       | Féminin                     | 3EME2a           |                     |                    |                            | 1     |
| ANTOINE Ayden                                           |                                       | Masculin                    | 5EME1            | Délégué             |                    |                            | 1     |
| AUBRY Olivia                                            |                                       | Féminin                     | 6EME1            |                     |                    |                            |       |
| AUGER Ethan                                             |                                       | Masculin                    | 4EME3            |                     |                    |                            | Ø     |
| BAILLY Victoire                                         |                                       | Féminin                     | 6EME1            |                     |                    |                            |       |
| BARBE Paul                                              |                                       | Masculin                    | 5EME2            |                     |                    |                            |       |
| BARON Adèle                                             |                                       | Féminin                     | 6EME1            |                     |                    |                            |       |

Dans la fenêtre qui apparaît, cochez **Importer à partir d'un fichier CSV** (2) puis sur le bouton **Valider** (3).

| Pégase                                                   |                                    |                               |                   |                   | Session en cours                                          | Année scolaire 2024-2025 (T | • •    |  |  |
|----------------------------------------------------------|------------------------------------|-------------------------------|-------------------|-------------------|-----------------------------------------------------------|-----------------------------|--------|--|--|
| Accueil Personnes + Au quotidien + Comités, commissions, | consells, ESS - Organisation - Lie | ens externes + Administratio  | on - Votre compte |                   |                                                           |                             |        |  |  |
| Accueit > Élèves                                         |                                    |                               |                   |                   |                                                           |                             |        |  |  |
| Élèves                                                   |                                    |                               |                   |                   |                                                           |                             | ? AIDE |  |  |
|                                                          |                                    |                               |                   | 🗹 Uniquem         | 🖬 Uniquement les élèves dans l'établissement   Rechercher |                             |        |  |  |
| Nom                                                      | Date de naissance                  | Sexe                          | Classe            | Délégué/Suppléant | Date d'entrée                                             | Date de sortie              |        |  |  |
| ADAM Jeanne                                              | Importer les élèves et les classes |                               |                   |                   |                                                           |                             |        |  |  |
| ALBERT Marius                                            | 27/                                |                               |                   |                   | 27/09/2024                                                |                             |        |  |  |
| ALEXANDRE Juliette                                       | O Importer d                       | O Importer depuis SIECLE BEE. |                   |                   |                                                           |                             |        |  |  |
| ALLARD Léa                                               | 19/                                |                               | 3                 |                   |                                                           |                             |        |  |  |
| ANDRIEU Chioé                                            | 22                                 |                               | VALIDER           |                   | 25/09/2024                                                |                             |        |  |  |
| ANTOINE Ayden                                            | 03/12/2009                         | Masculin                      | 5EME1             |                   |                                                           |                             |        |  |  |
| AUBRY Olivia                                             | 31/12/2009                         | Féminin                       | 6EME1             |                   |                                                           |                             |        |  |  |
| AUGER Ethan                                              | 18/12/2010                         | Masculin                      | 4EME3             |                   |                                                           |                             |        |  |  |
| BAILLY Victoire                                          | 24/04/2010                         | Féminin                       | 6EME1             |                   |                                                           |                             |        |  |  |
| BARBE Paul                                               | 17/07/2011                         | Masculin                      | 5EME2             |                   |                                                           |                             |        |  |  |
| BARON Adéle                                              | 04/05/2011                         | Féminin                       | 6EME1             |                   |                                                           |                             |        |  |  |
| BADDE Aaron                                              | 20/02/2011                         | Masculio                      | SELVE3            |                   |                                                           |                             |        |  |  |

# Importer les élèves et les classes depuis un fichier CSV

Cliquez sur **Cliquez pour sélectionner le fichier à importer** (④) et allez chercher votre fichier CSV. Cliquez sur le bouton **Importer** (⑤). Les élèves et les classes sont automatiquement importés.

| Pégase                                                                                       |                                                                                                    | Session en cours : | Année scolaire 2024-2025 (T) | · B    |  |
|----------------------------------------------------------------------------------------------|----------------------------------------------------------------------------------------------------|--------------------|------------------------------|--------|--|
| Accuel Personnes Au quotidien - Comités, commissions, conseil<br>Accuel > Élèves             | ESS - Organisation - Liens externes - Administration - Votre compte Importer les élèves et les classes                                                                                                    |                    | Rechercher :                 | ? AIDE |  |
| Nom   ADAM Jeanne  ALBERT Manus  ALEXANDRE Juliette  ALLAIN Nathan  ALLARD Léa  ANDRIEU Choé | Date of         Le fichier de données doit être au format CSV, encodage Windows-1252/WinLatin 1 (format par défaut d'Excel), séparateur : (par défaut dans Excel), avec les colonnes suivanies :         101         101         101         102         102         103         104         104         105         105         106         107         108         109         109         100         100         101         102         102         103         104         105         105         106         107         108         109         109         100         100         101         102         102         103         104         104         105         105         106         107         108         109         109         109         109         100     < | Date d'entrée      | Date de sortie               |        |  |
| ANTOINE Ayden AUGER Ethan BAILLY Victore BARBE Paul                                          | MPORTER       Masculin     4EME3       Féminin     6EME1       Masculin     5EME2                                                                                                    |                    |                              |        |  |

#### Remarque

L'import des classes et des élèves peut prendre plusieurs dizaines de secondes selon la quantité d'utilisateurs en ligne et la quantité d'élèves à importer.

### Remarque 2

Les élèves et classes qui ont déjà été importés sont mis à jour et non ajoutés.